## PANDUAN PENGGUNA UNTUK MEMBENARKAN "POP-UP BLOCKER" KETIKA MEMBUAT PEMBAYARAN BIDAAN NOMBOR PENDAFTARAN KHAS UTM

## 1. BROWSER CHROME

i. Ketika di laman pembayaran, sila tekan ikon Pop-ups blocked di ruangan URL seperti di bawah, tekan pada "Always allow pop-ups and redirects from <u>https://bida.utm.my</u>" dan tekan butang "Done".

| ← → C 🔒 bida.utm.my/User/Pembida/Pembidaan.a    | aspx 🕞 🖬 Q 🕁                                                                                                    |     |   |
|-------------------------------------------------|----------------------------------------------------------------------------------------------------|-----|---|
| Cari                                            | <ul> <li>Pop-ups blocked:</li> <li>https://bida.utm.my/User/Pembida/PayNow.aspx</li> <li>Always allow pop-ups and redirects from https://<br/>bida.utm.my</li> <li>Continue blocking</li> <li>Manage</li> <li>Done</li> </ul> | ıri |   |
| Maklumat Pemba                                  | ayaran Kali Ke-1                                                                                                    |     |   |
| No. Perkara                                     | Harga (RM)                                                                                                    |     |   |
| 1. Harga Bidaan No. Pendaftaran - UTN           | 10,000.00                                                                                                    |     |   |
| 2. Bidaan terdahulu                             |                                                                                                    |     |   |
| 3. Yuran Perkhidmatan                           | 10.00                                                                                                    |     |   |
|                                                 | Jumlah Perlu dibayar 10,010.00                                                                                                    |     |   |
| Kaedah E                                        | Bayaran                                                                                                    |     |   |
| Einancial Process Exchange (EDX) / Direct Debit | BAYAR                                                                                                    |     | ľ |
| FPX                                             |                                                                                                    |     |   |

ii. Teruskan kepada proses pembayaran dengan memilih kaedah pembayaran menggunakan FPX atau Credit Card dan tekan butang Bayar.

## 2. BROWSER SAFARI

| Ś   | Safari File Edit V                     | /iew History | Bookmarks | Window    | Help       |                              |            |                  | 🤶 88% 🔳      | Tue 12:35 PM |
|-----|----------------------------------------|--------------|-----------|-----------|------------|------------------------------|------------|------------------|--------------|--------------|
| •   | About Safari<br>Safari Extensions      |              |           |           |            | 🗎 bida.utm.my                |            | Ċ                |              |              |
| C   | Preferences<br>Settings for This Web   | ¥,           | U         | TM        | BID        | HALAMAN UTAMA                | BIDAAN -   | HUBUNGI KAMI     | SOALAN LAZIM | ۰ ،          |
| ►☆F | Clear History                          |              |           | Kenderson |            |                              |            |                  |              |              |
|     | Services                               | +            |           |           |            |                              |            |                  |              |              |
|     | Hide Safari<br>Hide Others<br>Show All | жн<br>7.жн   |           |           |            |                              | Carian     |                  |              |              |
| Ę   | Quit Safari                            | жQ           | (         | ο υτν     | 1          |                              |            |                  |              | Cari         |
|     |                                        |              |           |           |            |                              |            |                  |              | _            |
|     |                                        |              |           |           |            |                              |            |                  |              |              |
|     |                                        |              |           |           |            |                              |            |                  |              |              |
|     |                                        |              |           |           |            | Maklumat P                   | embayara   | an Kali Ke-1     |              |              |
|     |                                        |              |           | No.       | Perkara    |                              |            |                  | Harga (R     | (M)          |
|     |                                        |              |           | 1.        | Harga Bida | aan No. Pendaftaran - UTM    |            |                  | 7.0          | 00.00        |
|     |                                        |              |           | 2.        | Bidaan ter | rdahulu                      |            |                  | 7,0.         | 00.00        |
|     |                                        |              |           | 3.        | Yuran Perl | khidmatan                    |            |                  |              | 10.00        |
|     |                                        |              |           |           |            |                              |            | Jumlah Perlu dib | ayar 7,0     | 10.00        |
|     |                                        |              |           |           |            | Kae                          | adah Bayai | ran              |              |              |
|     |                                        |              |           |           |            | Nac                          | uan Daya   | an               |              |              |
|     |                                        |              |           | FI        | nancial Pr | ocess Exchange (FPX) / Direc | t Debit    |                  | ВАУ          | AR           |
|     |                                        |              |           |           |            |                              |            |                  |              |              |
|     |                                        |              |           | 0         | redit Card |                              |            |                  | ВАУ          | AR           |

i. Ketika di laman pembayaran, sila tekan "Preferences".

ii. Skrin "Preferences" akan dipaparkan seperti yang berikut. Sila tekan pilihan "Websites".

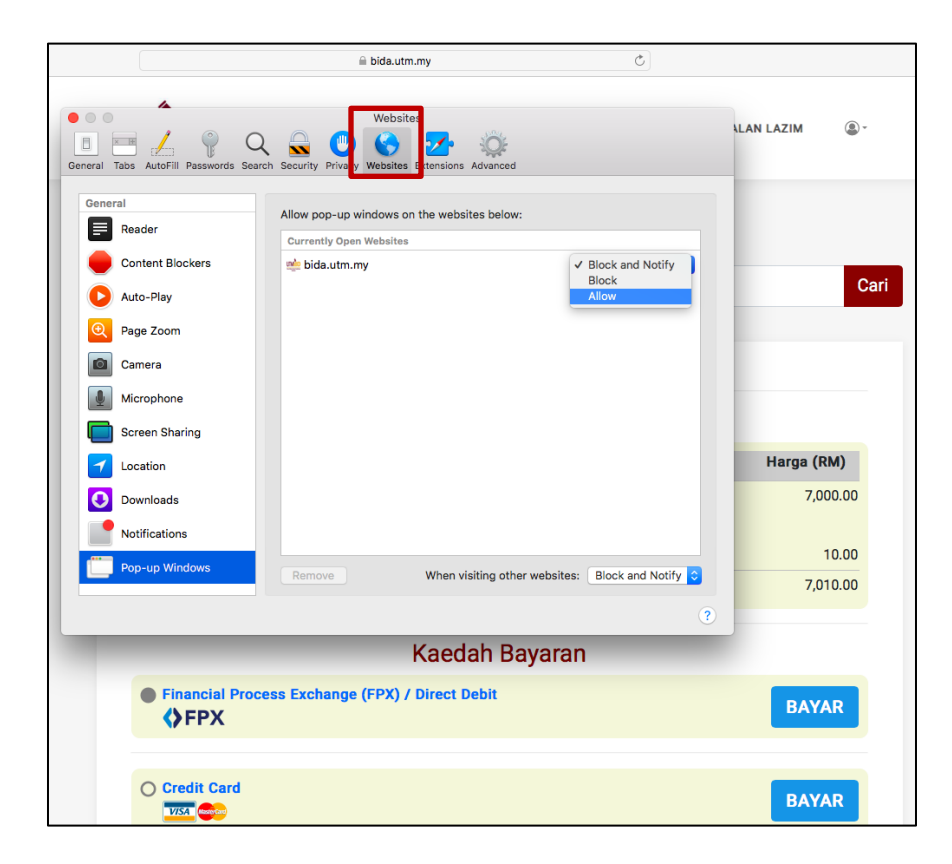

iii. Sila tekan "Pop-up Windows" di panel sebelah kiri dan tekan "Allow" untuk laman sesawang bida.utm.my.

|                                                                                        |                                                                                       | 3                           |
|----------------------------------------------------------------------------------------|---------------------------------------------------------------------------------------|-----------------------------|
| General Tabs AutoFill Passwords Searc                                                  | Websites                                                                              | alan lazim 🛞 -              |
| Ceneral<br>Reader<br>Content Blockers<br>Auto-Play<br>Page Zoom<br>Reader<br>Component | Allow pop-up windows on the websites below:<br>Currently Open Websites<br>tide.utm.my | lock and Notify )           |
| Carriera Microphone Screen Sharing Cacation Ownloads Notifications                     |                                                                                       | Harga (RM)<br>7,000.00      |
| Pop-up Windows                                                                         | Remove When visiting other websites: E                                                | Block and Notify C 7,010.00 |
| Financial Proce                                                                        | ess Exchange (FPX) / Direct Debit                                                     | BAYAR                       |
| Credit Card                                                                            |                                                                                       | BAYAR                       |

iv. Teruskan kepada proses pembayaran dengan memilih kaedah pembayaran menggunakan FPX atau Credit Card dan tekan butang Bayar.

## 3. BROWSER FIREFOX

i. Sekiranya Browser Firefox memaparkan notifikasi menyekat Pop-up di halaman pembayaran, sila tekan butang "Option".

| 🥧 L                           | тм х +                                                  |                   |  |  |  |  |  |
|-------------------------------|---------------------------------------------------------|-------------------|--|--|--|--|--|
|                               | C û 🗊 🖶 https://bida.utm 🚥 🕁 🔍 Search                   | ± III\ © ≫ ≡      |  |  |  |  |  |
| G Firefox                     | prevented this site from opening a pop-up window.       | <u>O</u> ptions × |  |  |  |  |  |
| UTN<br>Sistem Bidoan N<br>Kee | <b>BED</b><br>before Partitions                         |                   |  |  |  |  |  |
|                               | No. Perkara                                             | Harga (RM)        |  |  |  |  |  |
|                               | 1. Harga Bidaan No. Pendaftaran - UTM                   | 10,000.00         |  |  |  |  |  |
|                               | 2. Bidaan terdahulu                                     |                   |  |  |  |  |  |
|                               | 3. Yuran Perkhidmatan                                   | 10.00             |  |  |  |  |  |
|                               | Jumlah Perlu dibayar                                    | 10,010.00         |  |  |  |  |  |
|                               |                                                         | E                 |  |  |  |  |  |
| Kaedah Bayaran                |                                                         |                   |  |  |  |  |  |
|                               | Financial Process Exchange (FPX) / Direct Debit     FPX | BAYAR             |  |  |  |  |  |
|                               | Credit Card                                             | BAYAR             |  |  |  |  |  |

ii. Sila tekan "Allow pop-ups for bida.utm.my".

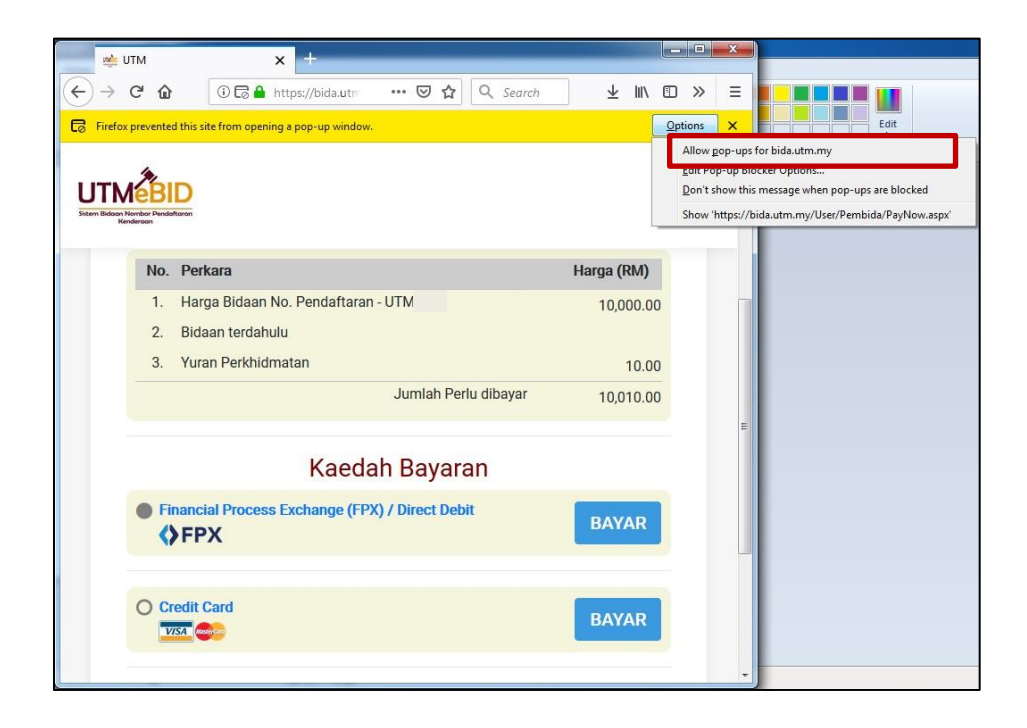

iii. Teruskan kepada proses pembayaran dengan memilih kaedah pembayaran menggunakan FPX atau Credit Card dan tekan butang Bayar.